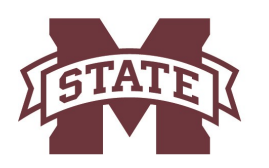

# MISSISSIPPI STATE UNIVERSITY HUMAN RESOURCES MANAGEMENT

# How to access your W-2 or 1095-C

MSU may elect to receive their W-2 and 1095-C statements electronically through myState portal (Banner).

### Benefits of Receiving Your Tax Documents Electronically

- Online delivery provides access to tax documents earlier than the traditional paper process.
- Online delivery greatly reduces the chance that the statement will get lost, misdirected or delayed during delivery or misplaced after the employee receives it.
- Employees can retrieve their tax documents at anytime, anywhere.
- Employees can print multiple copies at their convenience.
- Tax documents will remain accessible online for multiple years.
- Electronic tax documents are more environmentally sustainable and cost friendly.

#### Giving Consent and Accessing Tax Documents Electronically

Federal regulations require that employees give their consent to receive their tax documents in an electronic format only. Once consent is given, it carries forward each year and does not need to be repeated. The process for giving consent and accessing your electronic tax documents is as easy as 1-2-3.

- 1. Consent to receive your tax documents electronically.
- 2. Watch for an email notification alerting you that your tax documents are available in myState (Banner)
- 3. View and print your tax documents.

#### **Disclosure Notice**

- The **Electronic Form W-2 Consent Statement** is effective for Forms W-2 issued for the current calendar year and all future periods until consent is withdrawn or the individual is no longer employed by MSU.
- The **Electronic 1095-C Consent Statement** is effective for 1095-C forms issued for the current calendar year and all future periods until consent is withdrawn or the individual is no longer employed by MSU.
- An employee may withdraw their consent through myState (Banner.) The withdrawal of consent does not apply to a form that was furnished electronically before the withdrawal of consent via myState (Banner.)
- Only active University employees will have access to the electronic version of the form. If a former employee requires an additional copy of the form, they may contact Human Resources for 1095-C Forms or Payroll Office for W-2 forms.
- The form(s) may be required to be printed and attached to a federal, state, or local income tax return.

#### STEP 1

Go to https:// mymsstate.edu/ and enter your NetID and NetPassword to login.

|                              | 😌 Ce | entral Authenticat | ion Service |      |
|------------------------------|------|--------------------|-------------|------|
| NetID:"                      |      |                    |             |      |
| NetID is a required field.   |      |                    |             |      |
| NetPassword:*                |      |                    |             | 0    |
|                              |      |                    |             |      |
| LOGIN                        |      |                    |             | <br> |
| Set your initial NetPassword |      |                    |             |      |
| Departure Nat Departured     |      |                    |             |      |

#### STEP 2

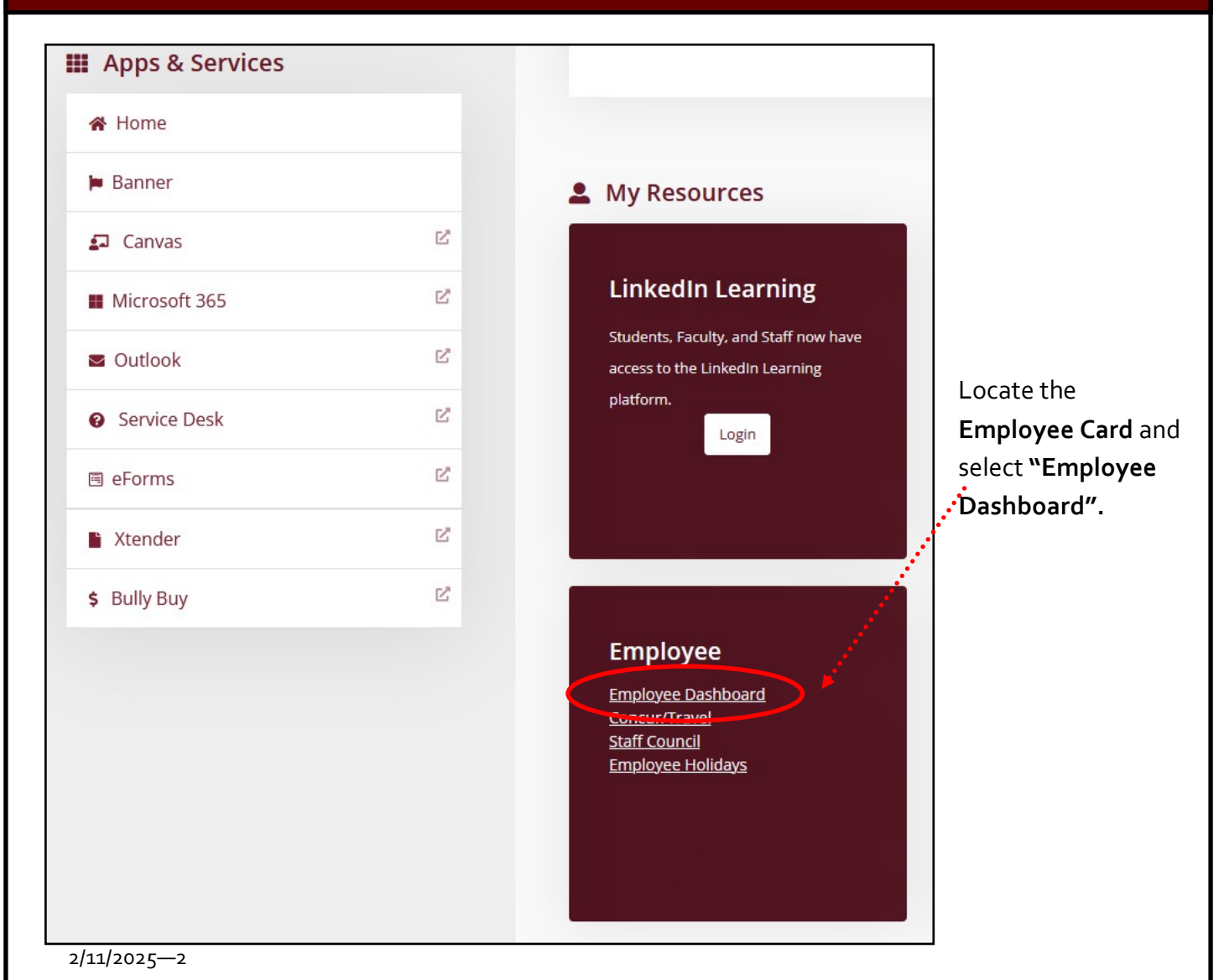

## STEP 3

| Under "Taxes" (Click on the "V" on the far right next to Benefits), select "Electronic Regulatory<br>Consent". On the website, you will find "Taxes" Dropdown under Pay Information.                                                         |                                                                                   |                                                                                           |                                                                                      |                    |  |  |
|----------------------------------------------------------------------------------------------------|-----------------------------------------------------------------------------------|-------------------------------------------------------------------------------------------|--------------------------------------------------------------------------------------|--------------------|--|--|
|                                                                                                    |                                                                                   |                                                                                           |                                                                                      |                    |  |  |
| Pay Information                                                                                                    |                                                                                   | ······                                                                                    |                                                                                      | *                  |  |  |
| Latest Pay Stub: 01/31/2025                                                                                                    | All Pay Stubs                                                                     | Direct Deposit Information                                                                | Deductions History                                                                   |                    |  |  |
| Earnings                                                                                                    |                                                                                   |                                                                                           |                                                                                      | ~                  |  |  |
| Benefits                                                                                                    |                                                                                   |                                                                                           |                                                                                      | ^                  |  |  |
| Taxes                                                                                                    |                                                                                   |                                                                                           |                                                                                      |                    |  |  |
| If you would like to receive your 10<br>delivery by selecting <b>"Electronic F</b><br><u>not</u> receive a paper 1095 form aut<br>copy.                                                                                                    | 95-C via electron<br>Regulatory Cons<br>omatically, but n                         | nically, you will be requir<br><b>ent"</b> If you do not enabl<br>nay contact Human Reso  | ed to enable electronic<br>e electronic delivery, you<br>ources to pick up a printed | ı <u>will</u><br>d |  |  |
| Pay Information                                                                                                    |                                                                                   |                                                                                           |                                                                                      | *                  |  |  |
| Latest Pay Stub: 12/13/2024                                                                                                    | All Pay Stubs                                                                     | Direct Deposit Information                                                                | Deductions History                                                                   |                    |  |  |
| Earnings                                                                                                    |                                                                                   |                                                                                           |                                                                                      | ^                  |  |  |
| Benefits                                                                                                    |                                                                                   |                                                                                           |                                                                                      | ^                  |  |  |
| Taxes                                                                                                    |                                                                                   |                                                                                           |                                                                                      | *                  |  |  |
| Federal Withholding Tax W-4 Employed   Filing Status: Married Filing Jointly Electronic Ref   Status: Active 1095-C Employed   Additional Withholding: 125.00 1095-C Employed   Dependent Amount: Dependents under 17:   Other Dependents: 0 | ee's Withholding Allowance Co<br>gulatory Consent<br>oyer Provided Health Insurar | ertificate<br>nce Offer and Coverage Statement                                            | W-2 Wage and Tax Statement<br>W-2c Corrected Wage and Tax Sta                        | atement            |  |  |
| Select the <b>check box</b> to<br>consent to receive your tax<br>statement(s) electronically, or<br>uncheck to revoke consent.<br>You must do this step before<br>Banner will allow you to print<br>your form.                               | Consent to receive<br>Consent to receive<br>I understand the instr                | e W-2 electronically:<br>e 1095-C electronically:<br>ructions provided to me for accessir | My<br>Choice                                                                         | ms.                |  |  |

| STEP 4                                                                                                    |                                                                                                    |
|----------------------------------------------------------------------------------------------------|----------------------------------------------------------------------------------------------------|
| Click on "Return to T                                                                                                    | <b>ax Forms Menu</b> " at the bottom of the page.                                                                                                    |
|                                                                                                    | Deturn To Tax Forms Monu                                                                                                    |
|                                                                                                    | Return to tax Forms Menu                                                                                                    |
|                                                                                                    |                                                                                                    |
| STEP 5                                                                                                    |                                                                                                    |
| Click on <b>"1095-C Emp</b><br>and Tax Statement.                                                                                                    | loyer Provided Health Insurance Offer and Coverage Statement" or W-2 Wage                                                                                                    |
|                                                                                                    |                                                                                                    |
| Pay Information                                                                                                    | ×                                                                                                    |
| Latest Pay Stub: 12/13/2024                                                                                                    | All Pay Stubs Direct Deposit Information Deductions History                                                                                                    |
| Earnings                                                                                                    | *                                                                                                    |
| Benefits                                                                                                    | *                                                                                                    |
| Taxes                                                                                                    | *                                                                                                    |
| Federal Withholding Tax<br>Filing Status: Married Filing Jointly<br>Status: Active<br>Additional Withholding: 125.00<br>Dependent Amount:<br>Dependents under 17:<br>Other Dependents: | W-4 Employee's Withholding Allowance Certificate   W-2 Wage and Tax Statement     Electronic Regulatory Consent   W-2 Corrected Wage and Tax Statement     1095-C Employer Provided Health Insurance Offer and Coverage Statement   W-2 Corrected Wage and Tax Statement |
| 2/11/2025—4                                                                                                    |                                                                                                    |

#### STEP 6

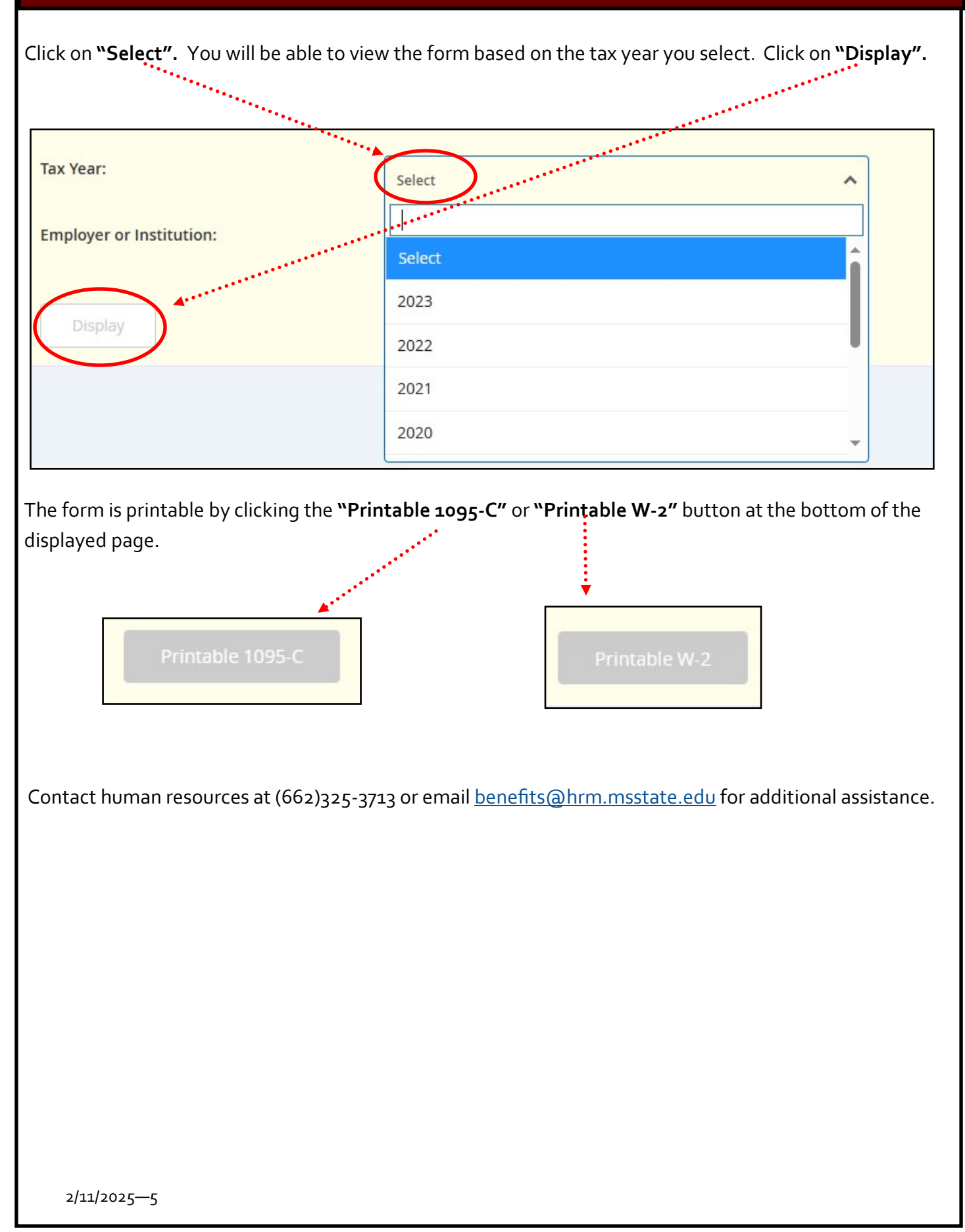